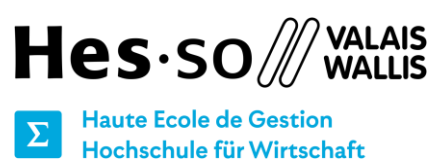

**Studiengang Wirtschaftsinformatik** 

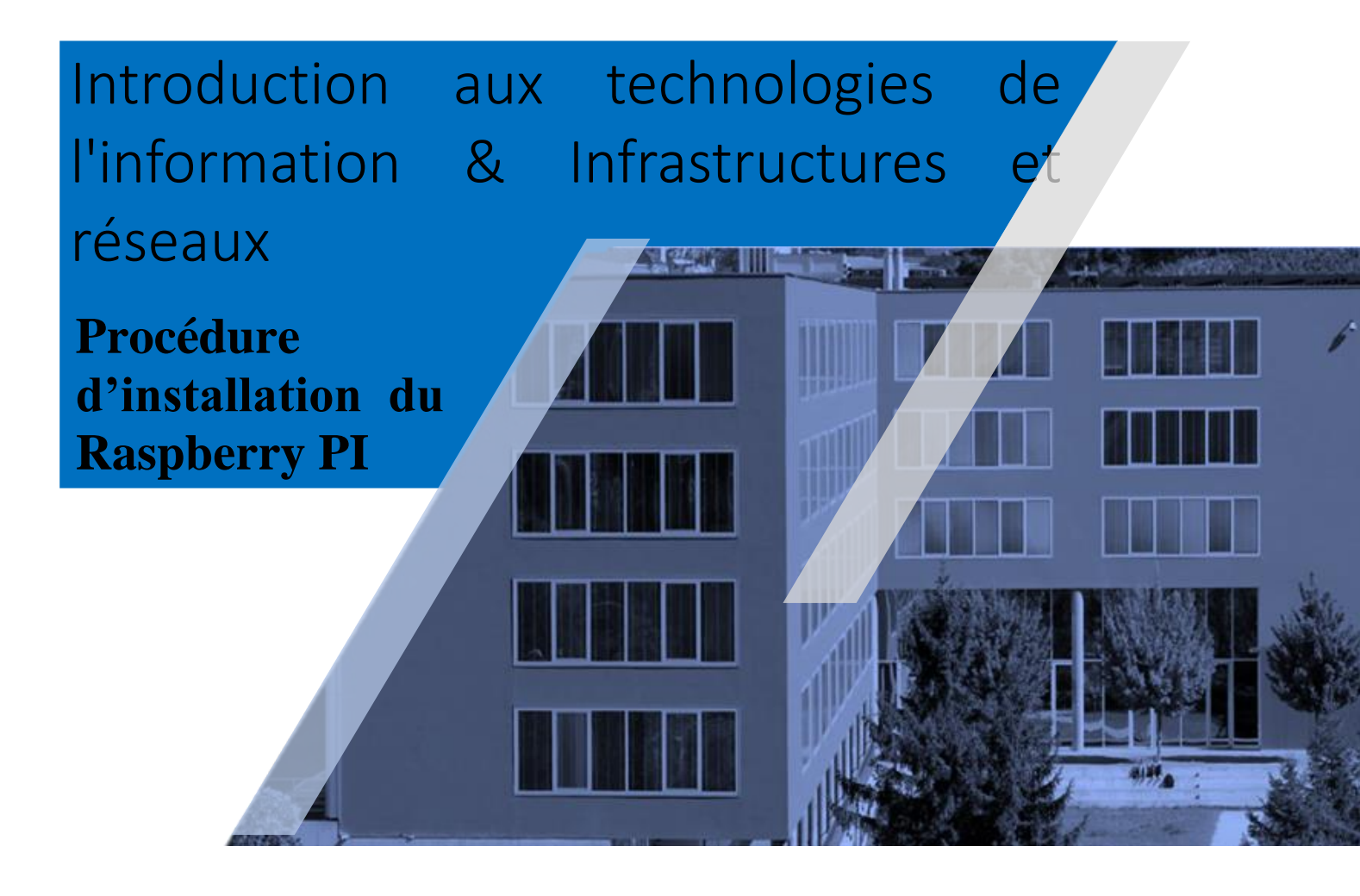

| Élève :         | Zotrim Uka                   |
|-----------------|------------------------------|
| Professeurs :   | Xavier Barmaz et David Russo |
| Déposé le :     | 06 décembre 2022             |
| Site internet : | https://www.hes-so.ch        |

CONFIDENTIEL

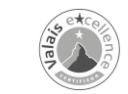

EQUAL-SALARY

swissuniversities

# I. Résumé exécutif

Dans ce document, nous allons voir la procédure d'une installation d'un OS sur le Raspberry PI. Et la manière de mettre l'ordinateur à jour grâce aux lignes de commandes. Nous allons voir aussi comment changer la langue de l'ordinateur et demander un mot de passe lors de la connexion à la session.

Nous allons aussi voir la différence entre 32 bits et 64 bits.

# II. Table des matières

| I. R | ésuméii                                       |
|------|-----------------------------------------------|
| III. | Table des illustrationsiv                     |
| IV.  | Liste des tableauxv                           |
| V. I | ndexvi                                        |
| 1.   | Introduction1                                 |
| 1    | 1 le matériel nécessaire pour le déroulement1 |
| 2.   | Développement2                                |
| 2    | 1 Installation de l'OS2                       |
| 2    | 2 Changer les paramètres                      |
| 3.   | Différence entre le 32 bits et le 64 bits11   |
| 4.   | Mise à jour12                                 |
| 4.   | Conclusion générale                           |
| 5.   | Conclusion personnelle                        |
| 6.   | Références :                                  |
| 7.   | Référence des illustrations 17                |
| 8.   | Référence du tableau                          |

# III. Table des illustrations

| Figure 1 : Installation du Raspberry Pi Imager               |
|--------------------------------------------------------------|
| Figure 2 : Raspberry Pi Imager                               |
| Figure 3 : Liste des différents OS                           |
| Figure 4 : Suite liste des différents OS                     |
| Figure 5 : Choisir l'OS                                      |
| Figure 6 : Choisir le type de stockage                       |
| Figure 7 : Configuration des paramètres avant l'installation |
| Figure 8 : Le SSH                                            |
| Figure 9 : Créer un utilisateur                              |
| Figure 10 : Configurer le réseau wifi 6                      |
| Figure 11 : Changer la zone géographique et le clavier7      |
| Figure 12 : Téléchargement sur la carte microSD7             |
| Figure 13 : Configurer la langue                             |
| Figure 14 : Raspberry Pi configuration                       |
| Figure 15 : Désactiver la connexion automatique9             |
| Figure 16 : Connexion à la session10                         |
| Figure 17 : Commande sudo apt updatee                        |
| Figure 18 : Commande sudo apt upgrade                        |
| Figure 19 : La suite de la commande sudo apt upgrade         |

## IV. Liste des tableaux

Tableau 1: Comparatif processeur 32 bits et 64 bits ...... 11

**E** Filière Informatique de gestion Studiengang Wirtschaftsinformatik

## V. Index

| OS       | : | De l'anglais «operating system»                                         |
|----------|---|-------------------------------------------------------------------------|
| SSH      | : | De l'anglais «Secure Shell»                                             |
| HDMI     | : | De l'anglais « High Definition Multimedia Interface »                   |
| USB      | : | De l'anglais « Universal Serial Bus »                                   |
| Micro SD | : | De l'anglais « Secure Digital »                                         |
| WiFi     | : | De l'anglais « Wireless Local Area Network »                            |
| RAM      | : | De l'anglais « Random Access Memory»                                    |
| Octets   | : | Unité de taille de données                                              |
| GB       | : | De l'anglais « gigabyte » une unité de mesure                           |
| UTF-8    | : | De l'anglais « Universal Character Set Transformation Format - 8 bits » |
| SSID     | : | De l'anglais « service set identifier »                                 |

## 1. Introduction

#### 1.1 le matériel nécessaire pour le déroulement

Pour commencer nous devons avoir à disposition :

- Un ordinateur
- Un adaptateur d'une carte microSD
- Une carte microSD minimum de 8 GB ou une clé USB
- Un Raspberry Pi
- Une câble USB C
- Un câble HDMI
- Un adaptateur micro HDMI
- Un écran
- Un réseau wifi
- Un clavier

Nous pouvons aussi ajouter une souris, mais ce n'est pas nécessaire.

L'ordinateur va nous permettre d'installer le Raspberry Pi Imager, grâce à ce dernier, nous pouvons installer l'OS sur un support de stockage. Une fois installé, il suffit d'insérer la carte microSD dans le Raspberry Pi et nous pouvons l'utiliser. Mais nous pouvons également utiliser une clé USB.

Nous pouvons brancher le Raspberry Pi en USB C grâce à une prise électrique qui servira d'alimentation.

Ensuite nous branchons, le câble HDMI sur un écran et à l'autre bout nous allons mettre l'adaptateur micro HDMI que nous branchons sur le Raspberry Pi. Puis nous branchons un clavier pour pouvoir utiliser et se déplacer dans l'ordinateur.

Quant au réseau Wifi, lui nous permet de nous connecter à internet.

## 2. Développement

#### 2.1 Installation de l'OS

Tout d'abord, nous allons nous rendre sur le site internet de Raspberry PI. Nous devons installer le Raspberry PI Imager qui va nous permettre d'installer un OS.

Figure 1 : Installation du Raspberry Pi Imager

| Install Raspberry Pi OS using                                                                                              | •••       | Raspberry Pi Imager v1.6 |       |
|----------------------------------------------------------------------------------------------------|-----------|--------------------------|-------|
| Raspberry Pi Imager                                                                                                    |           | ŏ                        |       |
| Raspberry Pi Imager is the quick and easy way to install                                                                   |           | Raspberry Pi             |       |
| Raspberry PLOS and other operating systems to a microSD<br>card, ready to use with your Raspberry Pi. <u>Watch our 45-</u> | _         |                          |       |
| second video to learn how to install an operating system                                                                   | Operating | System Disrage           | VEITE |
| using Raspberry Pi Imager.                                                                                                 |           |                          |       |
| Download and install Raspberry Pi Imager to a computer                                                                     |           |                          |       |
| with an SD card reader. Put the SD card you'll use with                                                                    |           |                          |       |
| Imager.                                                                                                    |           |                          |       |
|                                                                                                    |           |                          |       |
| Download for Windows                                                                                                    |           |                          |       |
| Download for macOS                                                                                                    |           |                          |       |
| Download for Libuptu for x86                                                                                               |           |                          |       |

Une fois installé, nous devons ouvrir l'application et nous avons trois boutons : Choose OS, choose storage et Write.

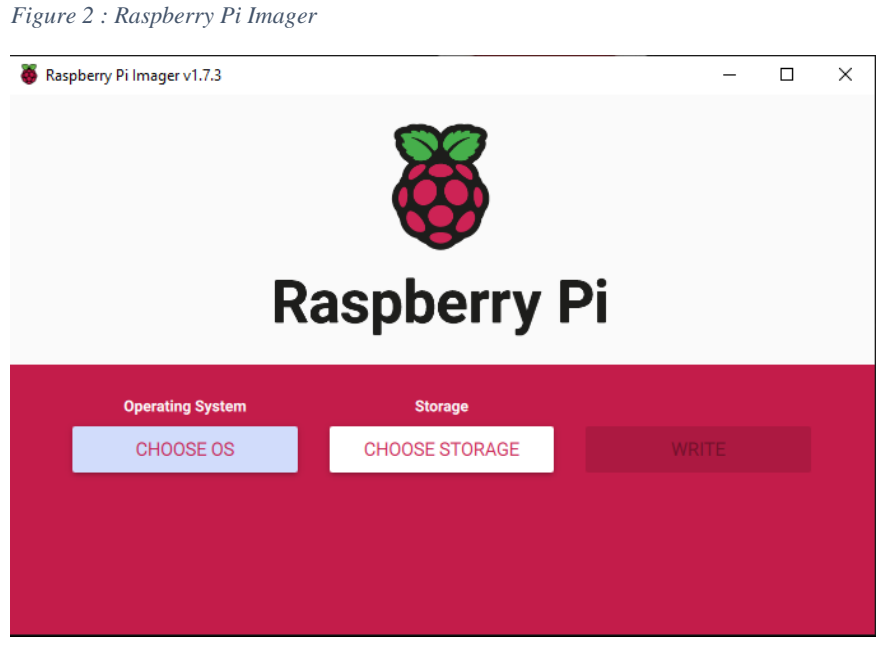

Source : Fait par l'auteur du document l'auteur du document

Quand nous appuyons sur choose OS, nous avons plusieurs catégories comme les différents OS, un émulateur pour les jeux vidéo, etc.

Ici, nous allons installer la version graphique en 64-bit de Debian. Pour cela nous devons nous rendre dans la catégorie raspberry Pi OS (other).

Figure 3 : Liste des différents OS

|              | Operating System                                                      | x |
|--------------|-----------------------------------------------------------------------|---|
|              | Raspberry Pi OS (32-bit)                                              |   |
| X            | A port of Debian Bullseye with the Raspberry Pi Desktop (Recommended) |   |
| $\mathbf{G}$ | Released: 2022-09-22                                                  |   |
|              | Cached on your computer                                               |   |
| 88           | Raspberry Pi OS (other)                                               | 、 |
| B            | Other Raspberry Pi OS based images                                    | / |
|              | Other general-purpose OS                                              |   |
| <u> </u>     | Other general-purpose operating systems                               | > |
| <b>A</b>     | Media player OS                                                       | 、 |
| ୯            | Media player operating systems                                        | , |
| <u> </u>     | Emulation and game OS                                                 | 、 |
| Sour         | ce : Fait par l'auteur du document                                    | - |

Une fois arrivé dans la catégorie, nous avons plusieurs choix.

Nous avons la version en 32-bit en graphique et celle uniquement en ligne de commande.

Ensuite nous avons la version en 64-bit en version graphique et en ligne de commande.

Et pour finir, il y a une autre version qui se nomme Legacy, cette version est la moins évoluée du système d'exploitation Raspberry Pi OS classique.

Figure 4 : Suite liste des différents OS Х Operating System Other specific-purpose OS > 0 Thin clients, digital signage and 3D printing operating systems Freemium and paid-for OS 0 > Freemium and paid-for operating systems Misc utility images > Bootloader EEPROM configuration, etc. Erase Format card as FAT32 Use custom Select a custom .img from your computer

Source : Fait par l'auteur du document

La différence entre la version en ligne de commande et la version graphique, dans cette dernière nous avons une interface donc un visuel sur le bureau où nous pouvons utiliser une souris pour les personnes qui ne sont pas à l'aise en ligne de commande.

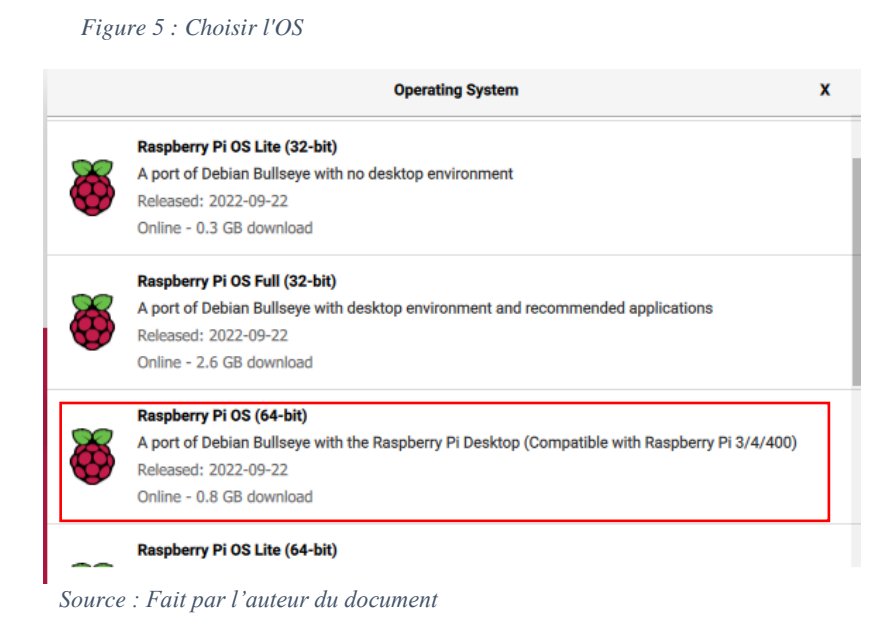

Une fois l'OS choisi, nous devons choisir un support de stockage pour installer l'OS. Ici, nous allons choisir une carte microSD de 32GB.

Figure 6 : Choisir le type de stockage

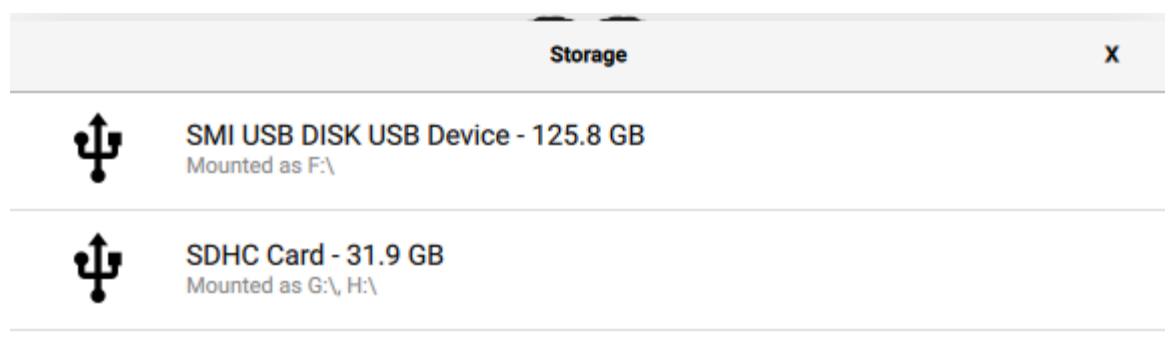

Source : Fait par l'auteur du document

Une fois le type de stockage choisi, nous avons un nouveau bouton qui apparait tel que sur l'encadré en bleu sur l'image ci-dessous. Ce bouton va nous servir à configurer notre installation.

| Fig                                                                                                    | gure 7 : Configuration des param | etres avant l'installation |       |  |  |  |
|----------------------------------------------------------------------------------------------------|----------------------------------|----------------------------|-------|--|--|--|
| 🍯 Rasp                                                                                                    | oberry Pi Imager v1.7.3          |                            | - 🗆 × |  |  |  |
| <b>The set of the set of the set of</b> |                                  |                            |       |  |  |  |
|                                                                                                    | Operating System                 | Storage                    |       |  |  |  |
|                                                                                                    | RASPBERRY PI OS (64-BIT)         | SDHC CARD                  | WRITE |  |  |  |
|                                                                                                    |                                  |                            |       |  |  |  |

Source : Fait par l'auteur du document

Tout d'abord, nous pouvons configurer pour une session unique ou avoir les mêmes paramètres pour les futures configurations de sessions pour cela nous devons changer la première option. Ensuite nous pouvons changer le nom de l'ordinateur.

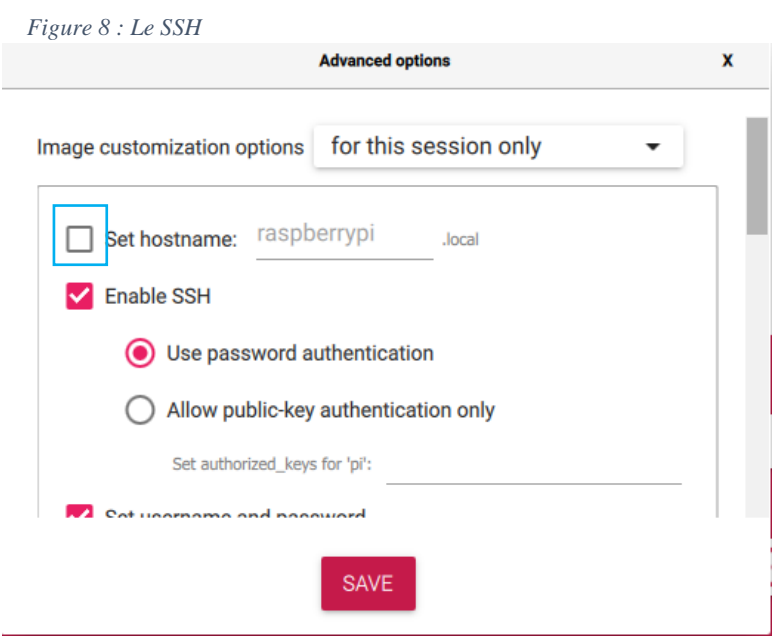

Source : Fait par l'auteur du document

Le nom par défaut est raspberrypi et nous allons le laisser par défaut, mais nous avons la possibilité de le modifier pour cela il suffit de cocher la case en bleu ci-dessus et de mettre un nom que nous souhaitons.

Nous avons la possibilité de le modifier aussi après la configuration en allant dans préférences  $\rightarrow$  configuration du Raspberry Pi  $\rightarrow$  système. C'est le champ hostname que nous pouvons modifier.

Ensuite nous avons la possibilité d'activer le SSH. C'est un protocole de communication, que nous allons voir en détail dans le prochain rendu.

Ensuite, nous pouvons créer un utilisateur et un mot de passe, nous pouvons aussi configurer le réseau, une fois la machine allumée, elle sera directement connectée au wifi. Donc dans le SSID, nous avons mis le nom du réseau Zotrim et son mot de passe.

| Figure 9 : Créer un utilisateur        |   |
|----------------------------------------|---|
| Advanced options                       | x |
| Set username and password              |   |
| Username: Zotrim                       |   |
| Password:                              |   |
| Source : Fait par l'auteur du document |   |
| Figure 10 : Configurer le réseau wifi  |   |
| Advanced options                       | x |
| ssiD: Zotrim                           |   |
| Hidden SSID                            |   |
| Password:                              |   |
| Show password                          |   |
| Wireless LAN country: GB -             |   |
| Set locale settings                    |   |
| - Provide All States                   |   |
| SAVE                                   |   |

Source : Fait par l'auteur du document

Nous avons la possibilité de configurer l'heure grâce à la zone géographique. Habitant en Suisse, nous avons choisis Europe/Zurich.

Vu l'existence plusieurs claviers différents dans le monde, nous avons choisis la version « ch » c'est-à-dire en « QWERTZ ». Nous allons voir l'utilité des trois cases en bleus cidessous. La première si nous l'activons, une fois l'installation terminé, l'imager va émettre un son pour nous prévenir de la fin de l'installation. La deuxième quant à elle, éjectera le support de stockage tout seul. Pour finir, la dernière case autorise la télémétrie. Une fois terminé, nous pouvons appuyer sur save.

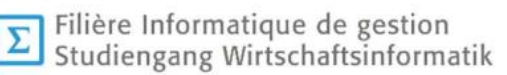

| 🥉 Raspberry Pi I | lmager v1.7.3                  |                         | - 0 | × |
|------------------|--------------------------------|-------------------------|-----|---|
|                  | Advanced options               |                         |     |   |
|                  | Time zone:<br>Keyboard layout: | Europe/Zurich -<br>ch - |     |   |
|                  | Persistent settings            |                         |     |   |
|                  |                                | SAVE                    | þ   |   |

Figure 11 : Changer la zone géographique et le clavier

Source : Fait par l'auteur du document

Pour installer l'OS sur la carte microSD, nous devons cliquer sur write. C'est-à-dire, toutes les données configurées auparavant vont être transféré dans le stockage choisi au préalable. Un chargement va s'effectuer. Une fois terminée, la carte sera éjectée automatiquement, si nous l'avons configuré. Et nous pouvons l'insérer dans le Raspberry PI comme vu dans le rapport précédent.

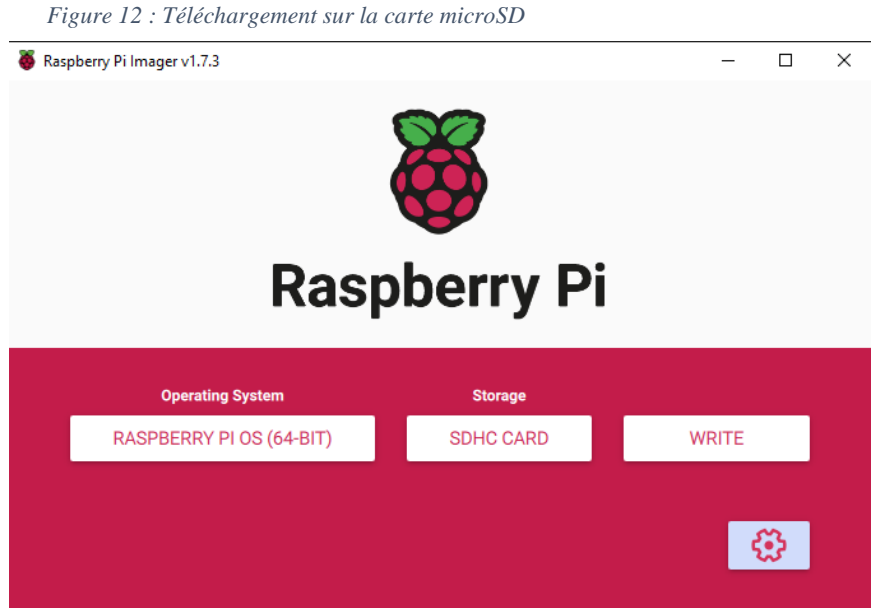

Source : Fait par l'auteur du document

#### 2.2 Changer les paramètres

Une fois la carte insérée, nous pouvons allumer l'ordinateur. Nous allons être connecté automatiquement. Tout d'abord nous allons nous rendre dans les paramètres du Raspberry pour changer la langue. Pour cela il nous suffira d'appuyer sur le bouton Windows du clavier ou se rendre avec la souris en haut à gauche et cliquer sur le fruit.

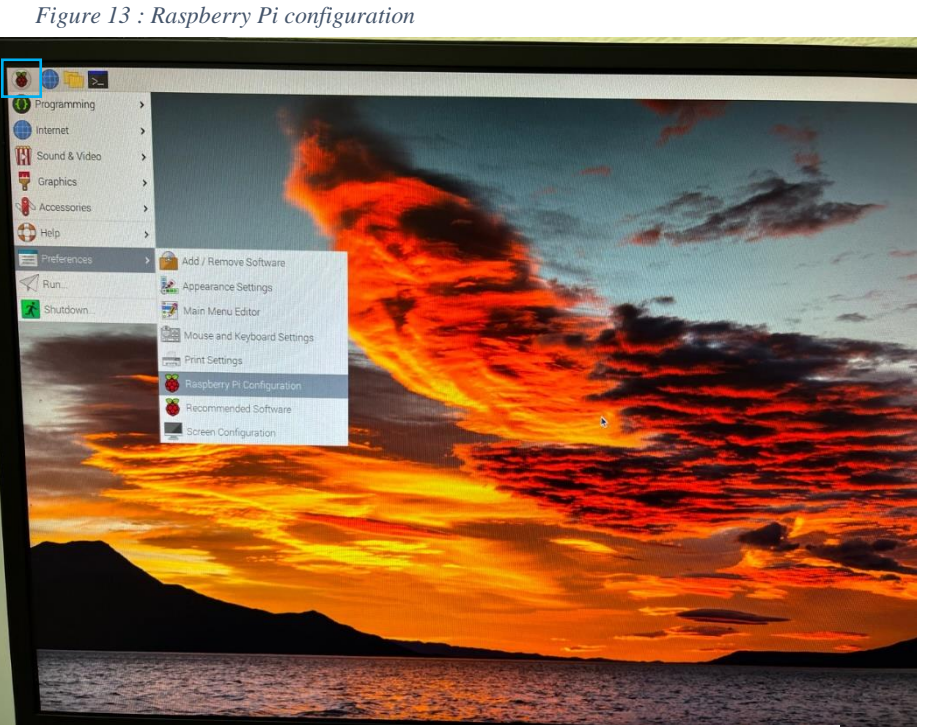

Source : Fait par l'auteur du document

Figure 14 : Configurer la langue

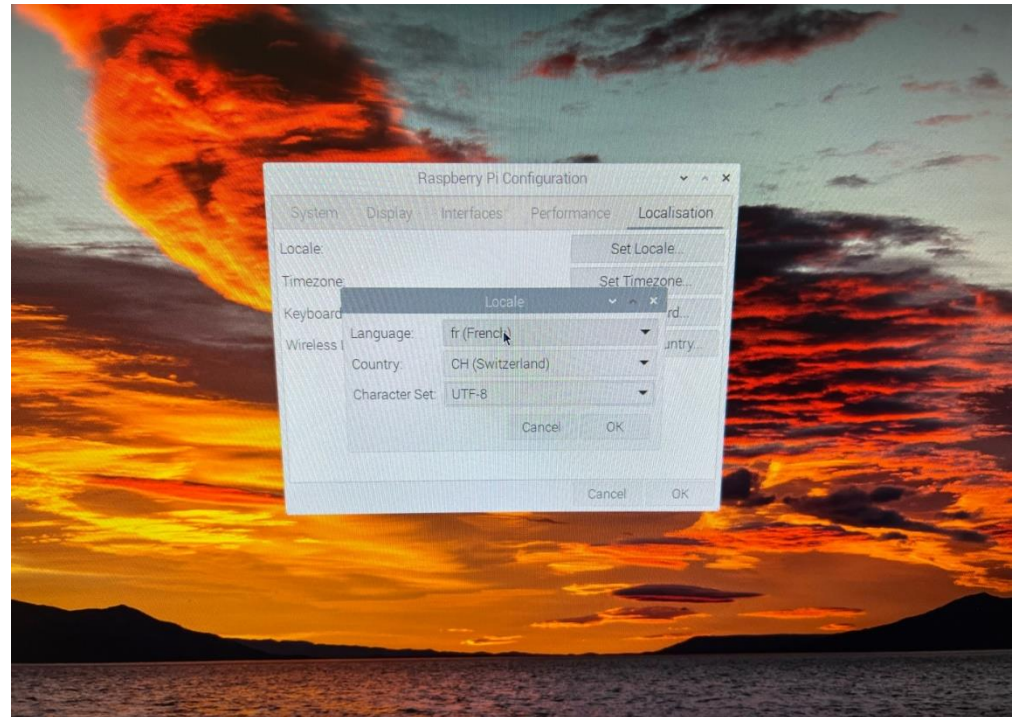

Source : Fait par l'auteur du document

Ensuite nous allons nous rendre dans préférence et cliquer sur Raspberry Pi Configuration. Une nouvelle fenêtre s'ouvrir avec différents menus puis sous l'onglet localisation et appuyer sur Set Locale.

Une nouvelle fenêtre va s'ouvrir, le premier paramètre va nous permettre de changer la langue du système. Le deuxième, lui va nous permettre de choisir le pays. Et le dernier paramètre nous pouvons choisir le codage informatique donc UTF-8.

Si nous voulons avoir un mot de passe lors de la connexion, pour cela il faut se rendre à nouveau dans les paramètres comme vu précédemment (se référer à la figure 13, page 8).

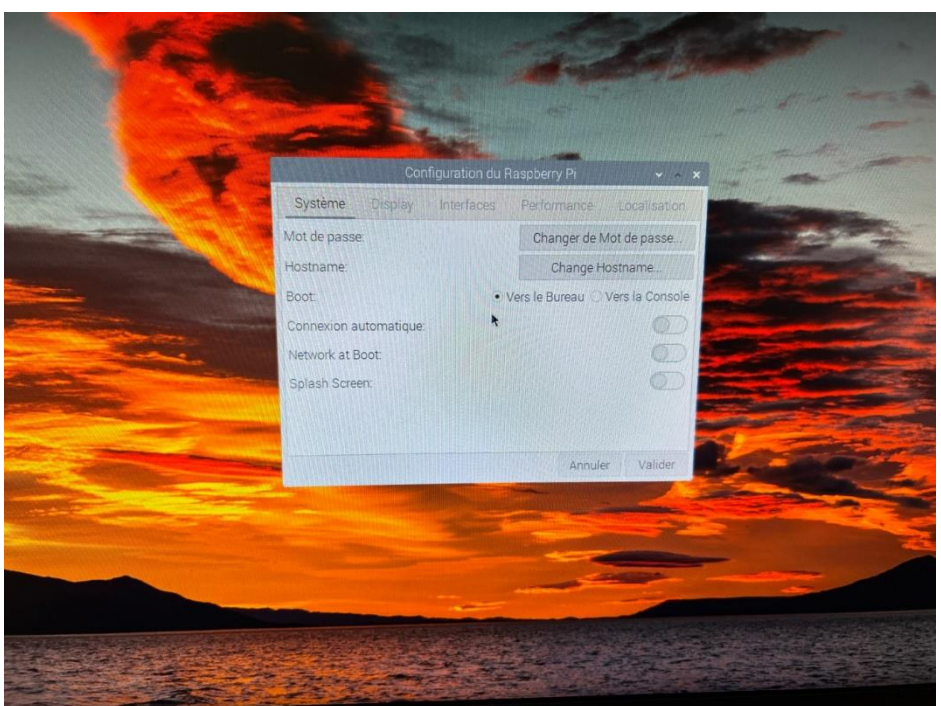

Figure 15 : Désactiver la connexion automatique

Source : Fait par l'auteur du document

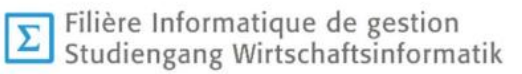

Nous devons aller dans le premier onglet qui est système. Nous décochons la case connexion automatique.

Pour que les paramètres soient pris en charge, nous devons redémarrer l'ordinateur.

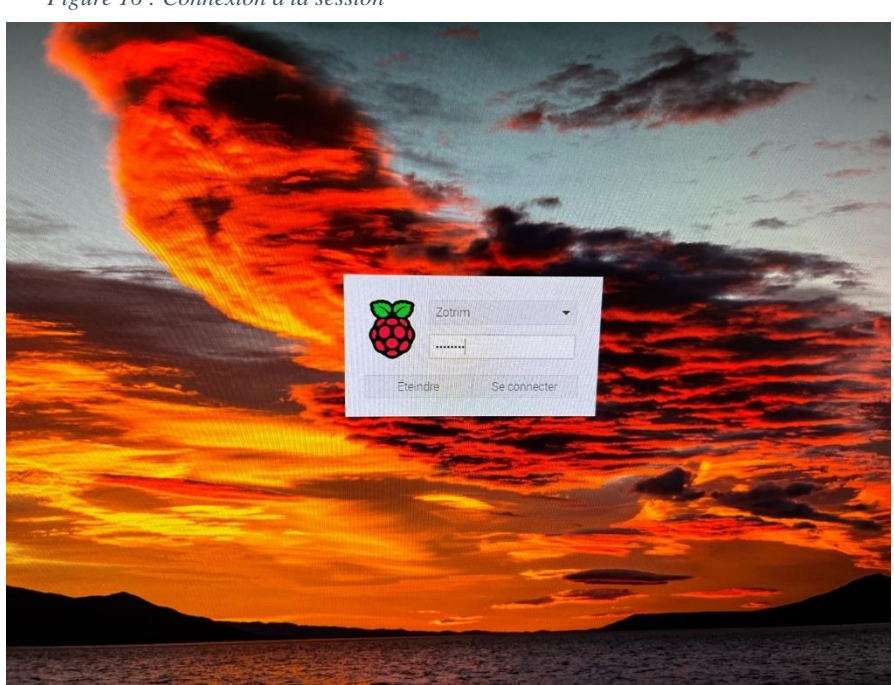

Figure 16 : Connexion à la session

Source : Fait par l'auteur du document

## 3. Différence entre le 32 bits et le 64 bits

« Le bus d'adresse est un bus informatique permettant l'adressage de la mémoire dans des systèmes à base de processeur, de microprocesseur ou de microcontrôleur. Les bus d'adresses et de données peuvent être de largeur allant de 8, 16, 32 à 64 bits. » (https://cyberlearn.hesso.ch/pluginfile.php/3964976/mod\_resource/content/0/01.%20ppt\_Processeur.pdf)

Un processeur de 64 bits peut gérer plus de données qu'un processeur de 32 bits. Car un processeur de 32 bits peut gérer 2<sup>32</sup> donc 4 294 967 296 octets de RAM contrairement au 64 bits qui peut gérer 2<sup>64</sup> donc 18 446 744 073 709 551 616 octets de RAM.

| Product             | Processor | ARM core   | Debian/Raspbian ARM<br>port (maximum) | Architecture<br>width |
|---------------------|-----------|------------|---------------------------------------|-----------------------|
| Raspberry Pi 1      | BCM2835   | ARM1176    | arm6hf                                | 32 bit                |
| Raspberry Pi 2      | BCM2836   | Cortex-A7  | armhf                                 | 32 bit                |
| Raspberry Pi Zero   | BCM2835   | ARM1176    | arm6hf                                | 32 bit                |
| Raspberry Pi Zero 2 | BCM2710   | Cortex-A53 | arm64                                 | 64 bit                |
| Raspberry Pi 3      | BCM2710   | Cortex-A53 | arm64                                 | 64 bit                |
| Raspberry Pi 4      | BCM2711   | Cortex-A72 | arm64                                 | 64 bit                |

Tableau 1: Comparatif processeur 32 bits et 64 bits

Dans le Rasberry Pi 4, nous avons un Broadcom BCM2711, quad-core Cortex-A72 (ARM v8), grâce à ce dernier, nous pouvant installer la version de l'OS en 64 bits.

# 4. Mise à jour

Nous allons nous ouvrir le terminal du Raspberry Pi, qui se situe en haut à gauche ou nous pouvons l'ouvrir en appuyant sur la touche windows du clavier et taper terminal. Une fois la fenêtre ouverte, nous allons entrer la commande suivante : sudo apt update. Cette commande est utilisée pour télécharger les informations de package à partir de toutes les sources configurées. Les sources sont souvent définies dans le fichier /etc/apt/sources.

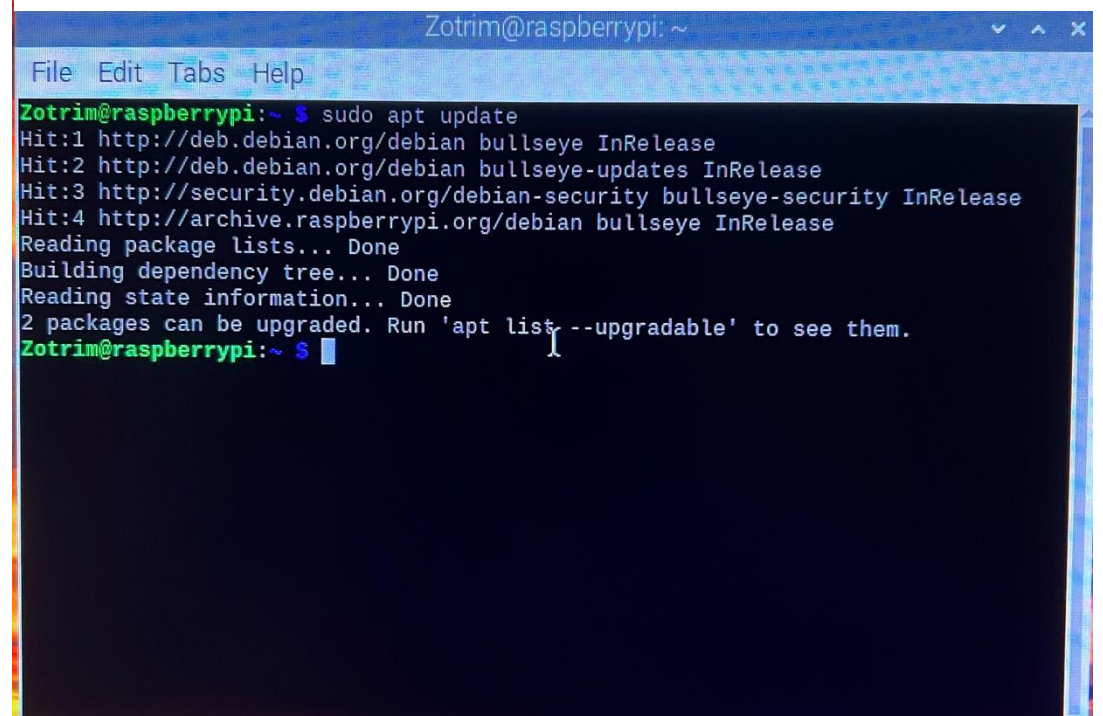

Source : Fait par l'auteur du document

La commande sudo apt-get upgrade télécharge et installe les mises à jour. Mais le simple fait d'exécuter sudo apt-get upgrade ne mettra pas automatiquement à jour les packages obsolètes nous avons toujours la possibilité d'examiner les modifications et de confirmer.

Figure 18 : Commande sudo apt upgrade

| zouiin@raspberrypi.~                                                                                                    |   |
|----------------------------------------------------------------------------------------------------|---|
| File Edit Tabs Help                                                                                                    |   |
| <pre>Zotrim@raspberrypi:~ \$ sudo apt update<br/>Hit:1 http://deb.debian.org/debian bullseye InRelease<br/>Hit:2 http://deb.debian.org/debian bullseye-updates InRelease<br/>Hit:3 http://security.debian.org/debian-security bullseye-security InRelease<br/>Reading package lists Done<br/>Building dependency tree Done<br/>Reading state information Done<br/>2 packages can be upgraded. Run 'apt listupgradable' to see them.<br/>Zotrim@raspberrypi:~ \$ sudo apt upgrade<br/>Reading package lists Done<br/>Building dependency tree Done<br/>Reading package lists Done<br/>Building dependency tree Done<br/>Reading package lists Done<br/>Building dependency tree Done<br/>Reading state information Done<br/>Calculating upgrade Done<br/>The following package was automatically installed and is no longer required:<br/>libfuse2<br/>Use 'sudo apt autoremove' to remove it.<br/>The following packages will be upgraded:<br/>raspberrypi-ui-mods rpi-eeprom<br/>2 upgraded, 0 newly installed, 0 to remove and 0 not upgraded.<br/>Need to get 3,093 kB of archives.<br/>After this operation, 1,049 kB of additional disk space will be used.<br/>Do you want to continue? [Y/n] y</pre> | 9 |

Source : Fait par l'auteur du document

Figure 19 : La suite de la commande sudo apt upgrade

| Zotrim@raspberrypi: ~                                                                                                    |                                            |
|----------------------------------------------------------------------------------------------------|--------------------------------------------|
| File Edit Tabs Help                                                                                                    |                                            |
| <pre>raspberrypi-ui-mods rpi-eeprom<br/>2 upgraded, 0 newly installed, 0 to remove and 0 not upgraded.<br/>Need to get 3,093 kB of archives.<br/>After this operation, 1,049 kB of additional disk space will be used<br/>Do you want to continue? [Y/n] y<br/>Get:1 http://archive.raspberrypi.org/debian bullseye/main arm64 rasp<br/>ods arm64 1.20221130 [1,264 kB]<br/>Get:2 http://archive.raspberrypi.org/debian bullseye/main arm64 rpi-<br/>13.22-1 [1,829 kB]<br/>Fetched 3,093 kB in 1s (3,510 kB/s) I<br/>Reading changelogs Done<br/>(Reading database 96761 files and directories currently installe<br/>Preparing to unpack/raspberrypi-ui-mods_1.20221130_arm64.deb<br/>Unpacking raspberrypi-ui-mods (1.20221130) over (1.20221102)<br/>Preparing to unpack/rpi-eeprom_13.22-1_arm64.deb<br/>Unpacking rpi-eeprom (13.22-1) over (13.21-1)<br/>Setting up raspberrypi-ui-mods (1.20221130)<br/>Setting up raspberrypi-ui-mods (1.20221130)<br/>Setting up raspberrypi-ui-mods (2.9.4-2)<br/>Processing triggers for shared-mime-info (2.0-1)<br/>Processing triggers for libglib2.0-0:arm64 (2.66.8-1)<br/>Zotrim@raspberrypi:~ \$</pre> | d.<br>oberrypi-ui-m<br>eeprom arm64<br>d.) |

Source : Fait par l'auteur du document

## 4. Conclusion générale

Nous avons vu comment installer un OS sur le Raspberry Pi. Maintenant, nous savons faire la différence entre le 32 bits et le 64 bits. Et nous avons aussi vu, comment faire la mise à jour de l'OS grâce aux commandes : sudo apt update et sudo apt upgrade.

Nous avons également vu, dans les paramètres comment enlever la connexion automatique ainsi que le changement de la région et de la langue.

## 5. Conclusion personnelle

Je trouve que c'est assez intuitif de télécharger un OS. La première fois que j'ai installé pour me familiariser avec le Raspberry Pi, je me suis renseigné sur internet pour savoir quels OS installé, vu que je ne connaissais pas Linux et ses distributions.

J'ai installé l'émulateur de jeux vidéo pour voir quels types de jeux y sont présents, il y a principalement des jeux de plateforme. Quand j'ai du temps libre, j'aime bien y jouer pour me changer les idées.

Par exemple, en septembre 2021, j'ai fait un coma de 10 jours à cause du covid et hormis le soutien de la famille et le sport, les jeux vidéo m'ont permis de me changer les idées et de ne plus penser à ça.

**E** Filière Informatique de gestion Studiengang Wirtschaftsinformatik

## 6. Références :

- 1. Raspberry Pi OS Raspberry Pi. Consulté le 27 novembre 2022, à l'adresse https://www.raspberrypi.com/software/
- 2. Xavier Barmaz (Barmaz, 2022) Support de cours 63-12 Introduction à l'informatique

# 7. Référence des illustrations

| Figure  | 1 | : | Installation | du | Raspberry | Pi | Imager. | apercue | sur |
|---------|---|---|--------------|----|-----------|----|---------|---------|-----|
| 1 15010 | - | • | mountation   | uu | Ruspoong  |    | mager,  | uperçue | bui |

https://www.raspberrypi.com/software/

- Figure 2 : Raspberry Pi Imager, fait par l'auteur
- Figure 3 : Liste des différents OS, fait par l'auteur
- Figure 4 : Suite liste des différents OS, fait par l'auteur
- Figure 5 : Choisir l'OS, fait par l'auteur
- Figure 6 : Choisir le type de stockage, fait par l'auteur
- Figure 7 : Configuration des paramètres avant l'installation, fait par l'auteur
- Figure 8 : Le SSH, fait par l'auteur
- Figure 9 : Créer un utilisateur, fait par l'auteur
- Figure 10 : Configurer le réseau wifi, fait par l'auteur
- Figure 11 : Changer la zone géographique et le clavier, fait par l'auteur
- Figure 12 : Téléchargement sur la carte microSD, fait par l'auteur
- Figure 13 : Configurer la langue, fait par l'auteur
- Figure 14 : Raspberry Pi configuration, fait par l'auteur
- Figure 15 : Désactiver la connexion automatique, fait par l'auteur
- Figure 16 : Connexion à la session, fait par l'auteur
- Figure 17 : Commande sudo apt update, fait par l'auteur
- Figure 18 : Commande sudo apt upgrade, fait par l'auteur
- Figure 19 : La suite de la commande sudo apt upgrade, fait par l'auteur

## 8. Référence du tableau

Tableau1:Systèmed'exploitationRaspberryPi(64bits),source(https://www.raspberrypi.com/news/raspberry-pi-os-64-bit/)